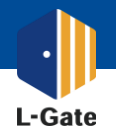

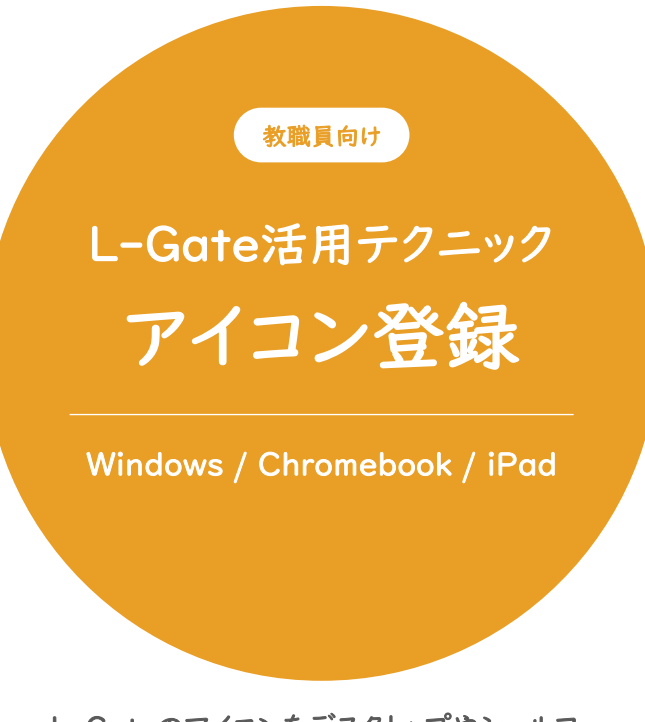

L-Gateのアイコンをデスクトップやシェルフ、 ホーム画面に配置して、 スムースに授業を始めましょう。

モバイルデバイス管理システムMDMを使用して アイコンを配信することも可能です。 別紙をご参照ください。

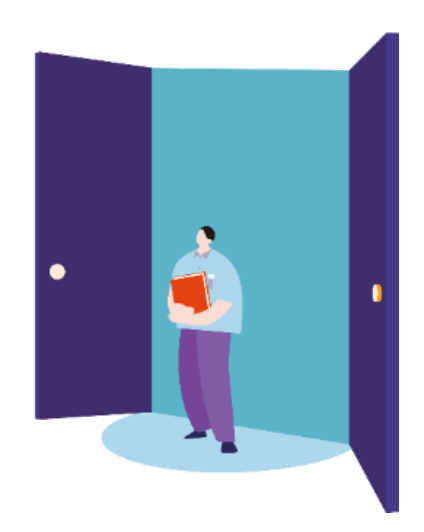

2022年4月現在の情報をもとに作成しています。

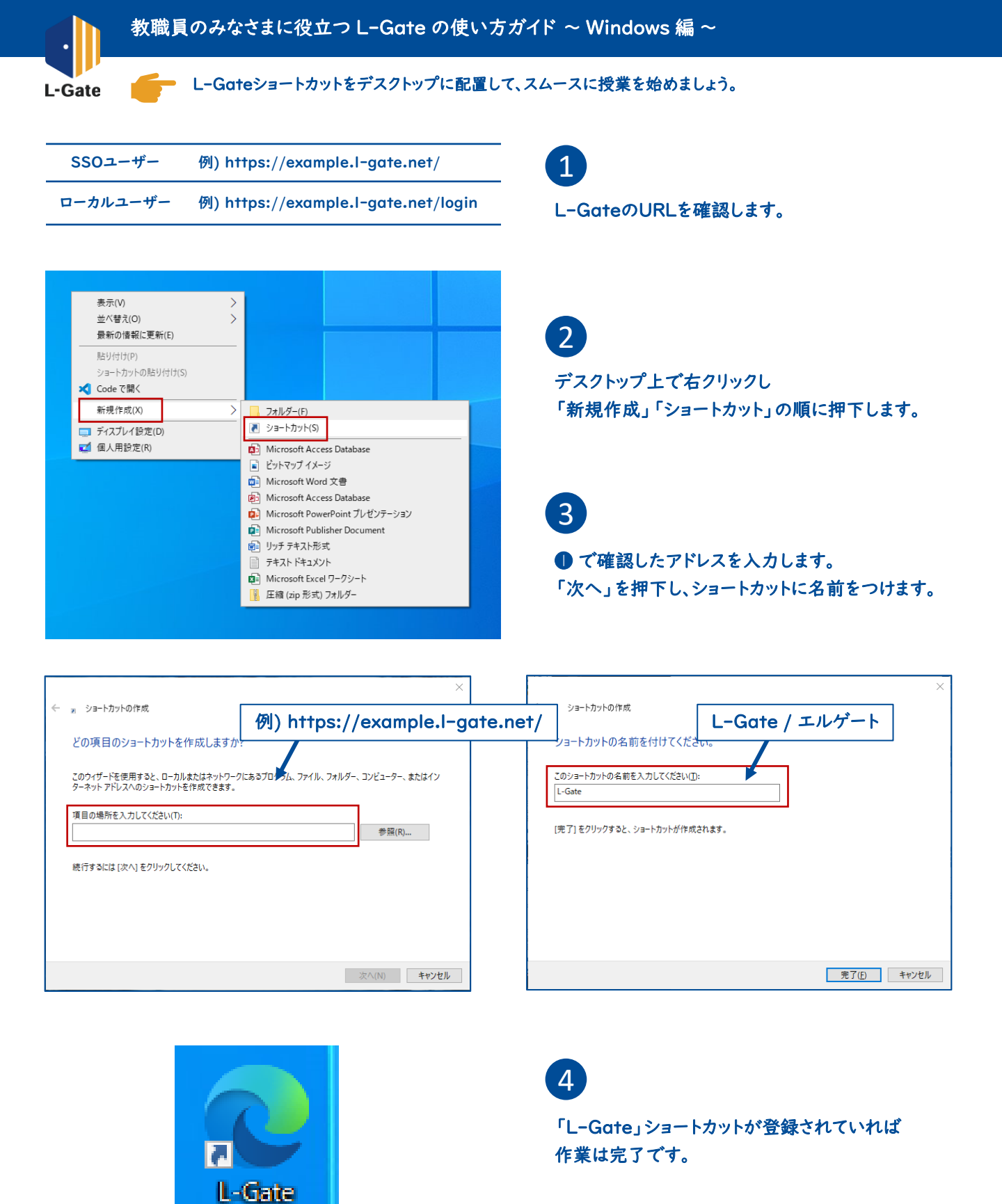

L-Gateはお気に入りにも登録しておくと便利です